# 2010-902a - Setting up Parameters for NCR/ECR records in the Quality Management Systems in Opto

## **Overview:**

The following parameters must be set up and populated prior to starting data entry for NCR/ECR records in the Quality Management Systems on the QUALITY Tab on the Opto Ribbon. These Parameters are the codes and their description that you use when selecting from the pop-up menus throughout the Quality Management System Module.

**NCR/ECR Parameters** - The NCR = Non-Conformance Report / ECR = Engineering Change Request Parameters are the codes and description used when entering, editing, and raising issues within the Quality Management Systems.

Open the **QUALITY** Tab and **click** on the 'Data Set' to display the list.

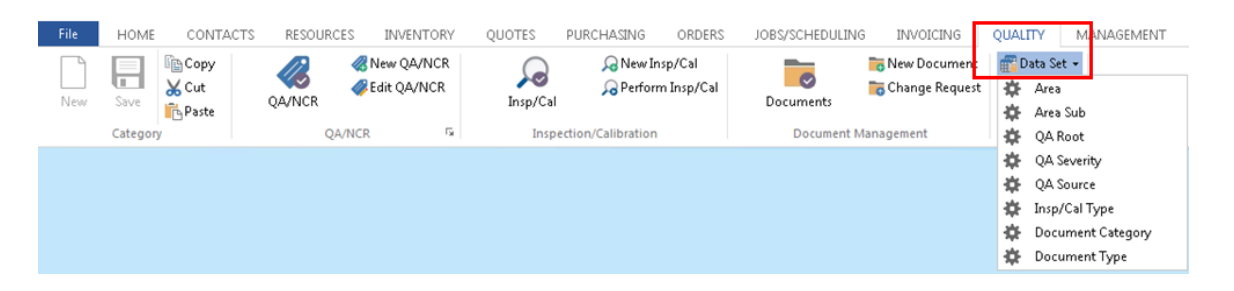

**1** - Area - To set-up the codes and descriptions - **click** on the 'Data Set' and select "Area' from the list. **Click** in the "Code" field and create a code, **press** <TAB> and enter description (See example below), **press** <F9> to save. Repeat process as necessary.

| ΈS                 | PURCHASING        | ORDERS                   | JOBS/SCHEDULING  | INVOICING                          | QUAL     | ITY MANAGEMENT                |
|--------------------|-------------------|--------------------------|------------------|------------------------------------|----------|-------------------------------|
| <b>↓</b><br>sp/Cal | 🔎 New 🔎 Perfo     | Insp/Cal<br>Irm Insp/Cal | <b>Documents</b> | 📷 New Document<br>📷 Change Request | ∰D<br>¢¢ | ata Set 🔹<br>Area<br>Area Sub |
| Insp               | ection/Calibratio | n                        | Document M       | anagement                          | *        | QA Root                       |
| C                  |                   |                          |                  |                                    | *        | QA Severity                   |
| 1                  | QA Area           |                          |                  |                                    | *        | QA Source                     |
|                    | Code              | Area Descript            | ion              |                                    | ÷        | Insp/Cal Type                 |
|                    | 100               | Area Descript            | ion              |                                    | *        | Document Category             |
|                    | 100               | Auministrati             | on               |                                    | *        | Document Type                 |
|                    |                   |                          |                  |                                    |          |                               |

Repeat process as necessary.

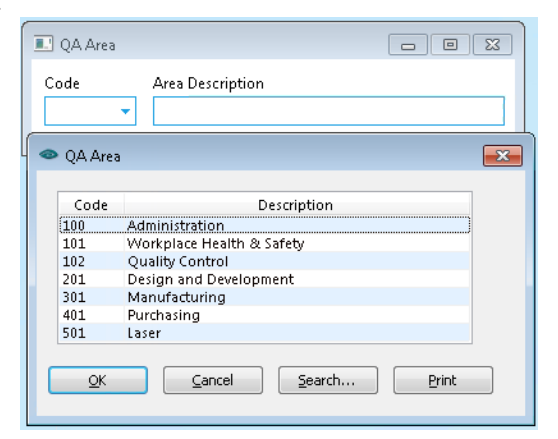

2010-902a

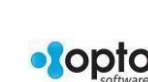

**2 - Area Sub** - these codes and description work in conjunction with the Area Categories to refine the area of the issue or item. To set-up the codes and descriptions - **click** on the 'Data Set' and select "Area Sub' from the list. **Click** in the "Code" field and create a code, **press** <TAB> and enter description (See example below), select and 'Area' Code associated with the area sub if required and **press** <F9> to save.

| QUOTES        | PURCHASING          | ORDERS                 | JOBS/SCHEDULING        | INVOICING                          | QUALIT     | Y MANAGEMENT                       | N |
|---------------|---------------------|------------------------|------------------------|------------------------------------|------------|------------------------------------|---|
| )<br>Insp/Cal | 🔎 New Ins 🔎 Perform | p/Cal<br>Insp/Cal      | Documents              | 🐻 New Document<br>🐻 Change Request | ∰Dat<br>☆/ | a Set ▼<br>Area<br>Area Sub        |   |
| Insp          | ection/Calibration  |                        | Document Mar           | nagement                           | <b>*</b>   | QA Root<br>DA Sauaritu             |   |
|               | 💵 QA Area Sub       |                        |                        | - • •                              | *          | QA Severity<br>QA Source           |   |
|               | Code<br>100-1 -     | Area Sub D<br>Non Conf | escription<br>formance |                                    | * I<br>* I | insp/Cal Type<br>Document Category |   |
|               | Code                | Area Descri            | intion                 |                                    | ÷.         | Document Type                      |   |
|               | 100 -               | Administr              | ation                  |                                    |            |                                    |   |

#### Repeat process as necessary.

| 🖸 QA Area | i Sub                               |      |                           |
|-----------|-------------------------------------|------|---------------------------|
| Code      | Area Sub Description                |      |                           |
| 100-1     | <ul> <li>Non Conformance</li> </ul> |      |                           |
| QA Area   | Sub                                 |      |                           |
|           |                                     |      |                           |
| Code      | Description                         | Pare | Parent Description        |
| 100-1     | Non Conformance                     |      |                           |
| 100-2     | Likely                              | 100  | Administration            |
| 100-3     | Moderate                            | 100  | Administration            |
| 100-4     | Unlikely                            | 100  | Administration            |
| 101-1     | Management Accountability           | 101  | Workplace Health & Safety |
| 101-2     | Quality Control                     | 101  | Workplace Health & Safety |
| 101-3     | Communication and Information       | 101  | Workplace Health & Safety |
| 102-1     | Below Standard Finish               | 102  | Quality Control           |
| 201-1     | Programming                         | 201  | Design and Development    |
| 201-2     | Drafting and Design                 | 201  | Design and Development    |
| 301-1     | Fabrication                         | 301  | Manufacturing             |
| 301-2     | Machining                           | 301  | Manufacturing             |
| 301-3     | Welding                             | 301  | Manufacturing             |
|           | Paint - Polish                      | 301  | Manufacturing             |

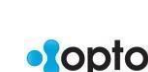

**3 - QA Root** - This is the fundamental cause or source from which the issue or item originated. To set-up the codes and descriptions - **click** on the 'Data Set' and select "QA Root' from the list. **Click** in the "Code" field and create a code, **press** <TAB> and enter description and **press** <F9> to save.

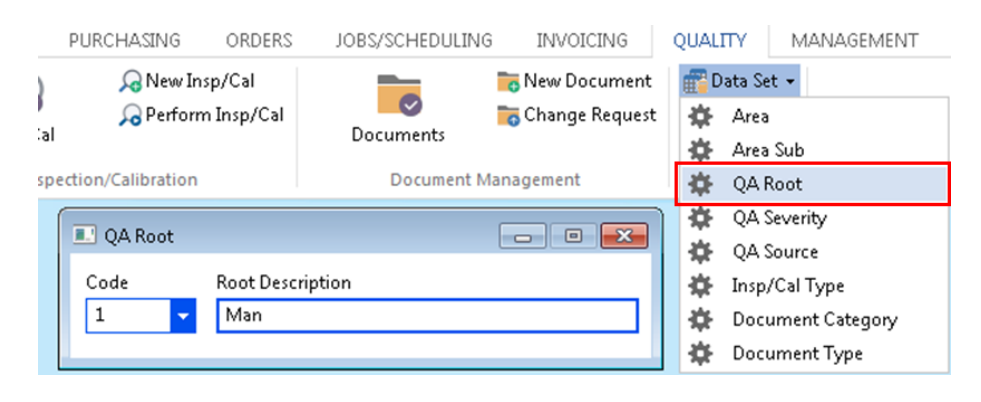

Repeat process as necessary.

| 💷 QA Ro   | oot 🗖 🖾                                               |
|-----------|-------------------------------------------------------|
| Code<br>1 | Root Description       Man                            |
| 🗢 QA Ro   | ot 💽                                                  |
| Code      | Description                                           |
| 1         | Man                                                   |
| 2         | Machine                                               |
| 3         | Method                                                |
| 4         | Material                                              |
| 5         | Environment                                           |
| PROD      | Production                                            |
| <u> </u>  | <u>QK</u> <u>C</u> ancel <u>S</u> earch <u>P</u> rint |

**4 - QA Severity** - this is the extent to which the issue or item is deficient. To set-up the codes and descriptions - **click** on the 'Data Set' and select "QA Severity' from the list. **Click** in the "Code" field and create a code, **press** <TAB> and enter description and **press** <F9> to save.

| PURCHASING O | RDERS               | JOBS/SCHEDULING | INVOICING                          | QUAL        | ITY MANAGEMENT                                  |
|--------------|---------------------|-----------------|------------------------------------|-------------|-------------------------------------------------|
| Rew Insp/C   | al<br>p/Cal         | Documents       | 📷 New Document<br>📷 Change Request | ₩<br>₩<br>₩ | Jata Set ↓<br>Area<br>Area Sub                  |
| OA Severity  |                     | Document M      |                                    | ₩           | QA Root<br>QA Severity                          |
| Code Se      | everity De<br>Major | escription      |                                    | * * *       | QA Source<br>Insp/Cal Type<br>Document Category |

Repeat process as necessary.

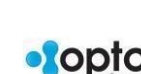

| 🔜 Q4      | A Sever | ity                     |             |          |
|-----------|---------|-------------------------|-------------|----------|
| Code<br>1 | 2       | Severity Descript Major | tion        |          |
| 👁 Q4      | A Sever | ity                     |             | <b>x</b> |
|           | Code    |                         | Description |          |
| 1         | 1       | Major                   |             |          |
| 2         | 2       | Minor                   |             | Cancel   |
| 3         | 3       | Moderate                |             |          |
|           |         |                         |             |          |

**4. QA Source** - these are the origin through which something has come into being or from which it has been obtained. To set-up the codes and descriptions - **click** on the 'Data Set' and select "QA Source' from the list. **Click** in the "Code" field and create a code, **press** <TAB> and enter description and **press** <F9> to save.

| PURCHASING ORDERS                 | JOBS/SCHEDULING                                                                                                    | INVOICING | QUALT             | TY MANAGEMENT     |
|-----------------------------------|----------------------------------------------------------------------------------------------------|-----------|-------------------|-------------------|
| 🔎 New Insp/Cal 🔎 Rerform Insp/Cal | The second second secon |           | 🚰 Da              | ita Set ▼<br>Area |
|                                   | Documents                                                                                                    |           |                   | Area Sub          |
| ection/Calibration                | Document Mar                                                                                                    | nagement  | <b>\$</b>         | QA Root           |
| QA Source                         |                                                                                                    | - • •     | *                 | QA Severity       |
|                                   | ·                                                                                                    |           | <b>\$</b>         | QA Source         |
| Code Source De                    | Code Source Description                                                                                                    |           |                   | Insp/Cal Type     |
| 1 Custom                          |                                                                                                    | *         | Document Category |                   |
| -                                 |                                                                                                    |           | *                 | Document Type     |

Repeat process as necessary.

| 🔳 QA S    | ource 🗖 🗖 🔀                                            |
|-----------|--------------------------------------------------------|
| Code<br>1 | Source Description Customer Complaints                 |
| 🗢 QA So   | urce                                                   |
| Code      | Description                                            |
| 1         | Customer Complaints                                    |
| 2         | Internal Issue                                         |
| 3         | Supplier Issue                                         |
| 4         | Client Request                                         |
|           | <u>Q</u> K <u>C</u> ancel <u>S</u> earch <u>P</u> rint |

2010-902a

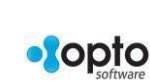

## **Inspection Parameters**

The Inspection Parameters are the codes and their descriptions the USER will selected from the popup lists when they create or edit an Inspection or Calibration Request within the QUALITY Tab.

1 - **Inspection Type** - this code is used to describe the type of investigation required for a piece of equipment or tool. To set-up the codes and descriptions - **click** on the 'Data Set' and select "Insp/Cal Type' from the list. **Click** in the "Code" field and create a code, **press** <TAB> and enter description and **press** <F9> to save.

| PUR   | CHASING                              | ORDERS    | JOBS/SCHEDULING | INVOICING | QUAL                  | ITY MANAGEMENT                 |
|-------|--------------------------------------|-----------|-----------------|-----------|-----------------------|--------------------------------|
|       | 🔎 New Insp/Cal<br>♫ Perform Insp/Cal |           | Documents       |           | ₩<br>0<br>0<br>0<br>0 | Pata Set ▼<br>Area<br>Area Sub |
| ction | /Calibration                         |           | Document M      | anagement | <b>.</b>              | QA Root                        |
|       | 💷 Inspecti                           | on Type   |                 | - • •     | *                     | QA Severity                    |
|       |                                      |           |                 |           | *                     | QA Source                      |
|       | Code                                 | Descripti | on              |           | *                     | Insp/Cal Type                  |
|       | 1 👻 Calibration Internal             |           |                 |           | *                     | Document Category              |
|       |                                      |           |                 |           | *                     | Document Type                  |

Repeat process as necessary.

|   | Inspection Type        |                                             |  |  |  |  |  |  |  |
|---|------------------------|---------------------------------------------|--|--|--|--|--|--|--|
| 0 | Code Description       |                                             |  |  |  |  |  |  |  |
|   | 1 Calibration Internal |                                             |  |  |  |  |  |  |  |
| 0 | Inspection Type        |                                             |  |  |  |  |  |  |  |
|   | Code                   | Description                                 |  |  |  |  |  |  |  |
|   | 1                      | Calibration Internal                        |  |  |  |  |  |  |  |
|   | 2                      | Calibration External                        |  |  |  |  |  |  |  |
|   | 3                      | Non-Destructive Test                        |  |  |  |  |  |  |  |
|   | 4                      | Visual                                      |  |  |  |  |  |  |  |
|   | 5                      | Compliance (WH&S)                           |  |  |  |  |  |  |  |
| 0 | <u>0</u> K             | <u>C</u> ancel <u>S</u> earch <u>P</u> rint |  |  |  |  |  |  |  |

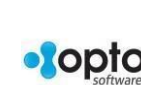

## **Document Parameters**

The Document Parameters are the codes and descriptions used to describe the documentation stored within the QUALITY Tab.

To access the Document Parameters - the **QUALITY** Tab and **click** on 'Data Set' to display the menu and then **click** on 'Document Category'.

1 - Document Category - To set-up the codes and descriptions - click on the 'Data Set' and select "Insp/Cal Type' from the list. **Click** in the "Code" field and create a code (Example, FC = Flow Chart), **press** <TAB> and enter description then **press** <TAB> to continue to the "Doc ID No" field and enter a starting number for those type of documents and **press** <F9> to save.

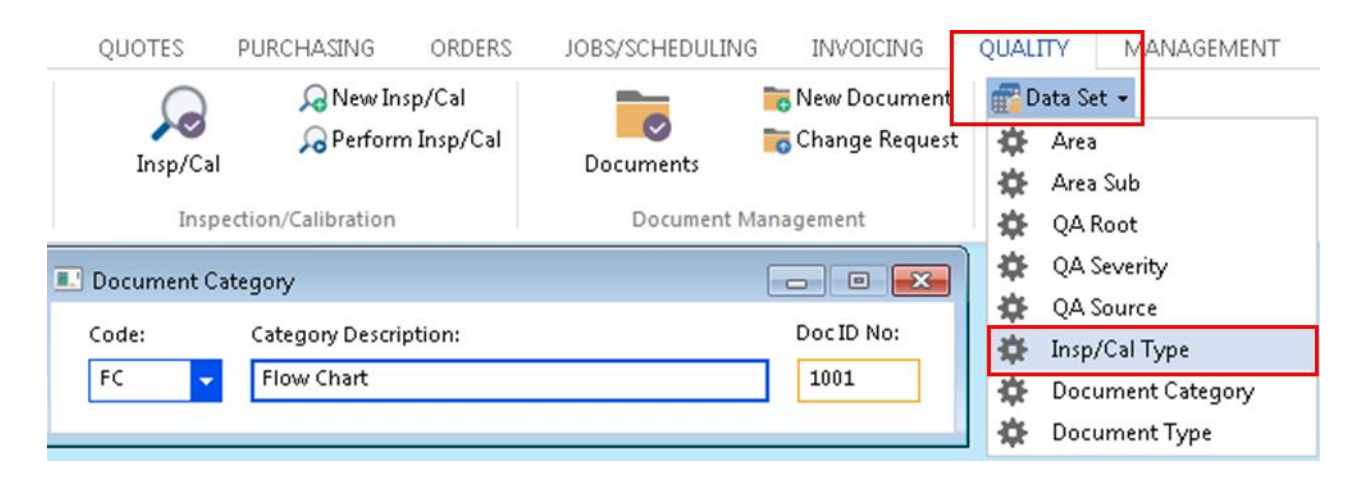

Repeat process as necessary for each of the document categories.

|                                                  | neoacegory                                                                                                    |                                                                 |                              |  |  |  |  |
|--------------------------------------------------|----------------------------------------------------------------------------------------------------|-----------------------------------------------------------------|------------------------------|--|--|--|--|
| Code:                                            | Category Description:                                                                                                    | Doc                                                             | ID No:                       |  |  |  |  |
|                                                  |                                                                                                    |                                                                 |                              |  |  |  |  |
| 🗢 Document Category 📃 💌                          |                                                                                                    |                                                                 |                              |  |  |  |  |
|                                                  |                                                                                                    |                                                                 |                              |  |  |  |  |
| Code                                             | Description                                                                                                    | Last No                                                         | <u>o</u> k                   |  |  |  |  |
| Code<br>FC                                       | Description<br>Flow Chart                                                                                                    | Last No<br>1001                                                 | <u>o</u> k                   |  |  |  |  |
| Code<br>FC<br>FO                                 | Description<br>Flow Chart<br>Forms                                                                                                    | Last No<br>1001<br>2001                                         | OK<br>Cancel                 |  |  |  |  |
| Code<br>FC<br>FO<br>OP                           | Description<br>Flow Chart<br>Forms<br>Operating Procedures                                                                                             | Last No<br>1001<br>2001<br>3001                                 | <u>O</u> K<br><u>C</u> ancel |  |  |  |  |
| Code<br>FC<br>FO<br>OP<br>PD                     | Description<br>Flow Chart<br>Forms<br>Operating Procedures<br>Position Description                                                                     | Last No<br>1001<br>2001<br>3001<br>4001                         | <u>O</u> K<br>Cancel         |  |  |  |  |
| Code<br>FC<br>FO<br>OP<br>PD<br>PP               | Description<br>Flow Chart<br>Forms<br>Operating Procedures<br>Position Description<br>Policy Procedures                                                | Last No<br>1001<br>2001<br>3001<br>4001<br>5001                 | <u>O</u> K<br>Cancel         |  |  |  |  |
| Code<br>FC<br>FO<br>OP<br>PD<br>PP<br>QM         | Description<br>Flow Chart<br>Forms<br>Operating Procedures<br>Position Description<br>Policy Procedures<br>Quality Manual                              | Last No<br>1001<br>2001<br>3001<br>4001<br>5001<br>6001         | <u>O</u> K<br><u>C</u> ancel |  |  |  |  |
| Code<br>FC<br>FO<br>OP<br>PD<br>PP<br>QM<br>WH&S | Description<br>Flow Chart<br>Forms<br>Operating Procedures<br>Position Description<br>Policy Procedures<br>Quality Manual<br>Workplace Health & Safety | Last No<br>1001<br>2001<br>3001<br>4001<br>5001<br>6001<br>7001 | <u>O</u> K<br><u>C</u> ancel |  |  |  |  |

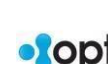

**2** - **Document Type** – To set-up the codes and descriptions - **click** on the 'Data Set' and select "Insp/Cal Type' from the list. **Click** in the "Code" field and create a code (Example, *DOC* = *Document*), **press** <TAB> and enter description then **press** <TAB> to continue to the "Doc ID No" field and enter a starting number for those type of documents and **press** <F9> to save.

| PI   | JRCHASING             | ORDERS               | JOBS/SCHEDULING  | INVOICING                          | QUAI     | .TTY                       | MANAGEMENT    |
|------|-----------------------|----------------------|------------------|------------------------------------|----------|----------------------------|---------------|
|      | 🔎 New In<br>🎾 Perforn | sp/Cal<br>n Insp/Cal | <b>Documents</b> | 📷 New Document<br>📷 Change Request | ₩<br>\$  | Data Set<br>Area<br>Area S | • ub          |
| ecti | on/Calibration        |                      | Document M       | anagement                          | -        | QA Ro                      | ot            |
| ſ    | Documen               | t Type               |                  |                                    | *        | QA Sev                     | verity        |
|      |                       |                      |                  |                                    | <b>*</b> | QA So                      | urce          |
|      | Code:                 | Description          | :                |                                    | <b>*</b> | Insp/C                     | al Type       |
|      | DOC 🗸                 | Documen              | t                |                                    | *        | Docun                      | nent Category |
| l    |                       |                      |                  |                                    | *        | Docun                      | nent Type     |

Repeat process as necessary for the different nature of the documents.

| 🗈 Document Type 📃 🖼 |                          |             |  |                     |
|---------------------|--------------------------|-------------|--|---------------------|
| Code:<br>DOC 🔻      | Description:<br>Document |             |  |                     |
| 👁 Document Type 💽   |                          |             |  |                     |
| Code<br>DOC<br>REC  | Document<br>Record       | Description |  | <u>QK</u><br>Cancel |

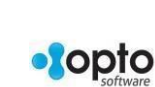